# ىلإ دنتسملا لوصولا يف مكحتلا مەف ISE و FirePOWER مادختساب TrustSec

تايوتحملا

<u>قمدق ملاا</u> <u>قمد قمل ا تانوك ملا</u> <u>قماع قرظن</u> <u>قماع قرظن User-IP</u> رطسلا يف تامالع عضو ققيرط <u>امحال صاو ءاطخألا فاشكتسا</u> زامجل قديقملا قف دصلا نم FirePOWER زامجل ريبخلا عضو نم FirePOWER

# ەمدقملا

مدختسي Cisco TrustSec لصفل اهطيطختو 2 ةقبطلا نم تنرثيا تاراطإ ىلع تامالع عضو Cisco TrustSec مدختسي رورملا ةكرح عم لماعتلا نكمي .ةدوجوملا IP ةيساسألاا ةينبلا ىلع ريثأتلا نود رورملا ةكرح .ةقد رثكأ تايوتسم تاذ نامأ ريبادتب ةزيمملا

تامالع عضو غالبإب (Firepower (FMC ةرادإ زكرمو (ISE) ةيوهلا تامدخ كرحم نيب لماكتلا حمسي TrustSec تاسايس قيبطتل Firepower لبق نم همادختسإ نكمي يذلاو ،ليمعلا ضيوفت نم جمد تاوطخ دنتسملا اذه شقاني .ليمعلا نامأ ةعومجم ةمالع ىلع ءانب لوصولا يف مكحتلا ISE ةينقت عم ISE

## ةمدختسملا تانوكملا

لاثملا دادعإ يف ةيلاتلا تانوكملا دنتسملا اذه مدختسي:

- Identity Services Engine (ISE)، رادصإلا 2.1
- مرادصإلا، ، Firepower (FMC) مرادصإلا، 6.x
- 9.6.2 رادصإلا، Cisco نم ASA) 5506-X فيكتلل لباقلا نامألا زاهج •
- 6.1 رادصإلاا ،ةيطمنلاا S506-X FirePOWER) في كتلّ لباقلا نامألاا زاهج ةدحوً •

# ةماع ةرظن

رورملا ةكرحل نيعملا (SGT) نامألا ةعومجم مقر فاشتكال راعشتسإ زاهجل ناتقيرط كانه:

مدختسملل IP طيطخت ل|لخ نم .1

نييلخادلا ءافرعلا ىلع تامالع عضو لالخ نم .2

#### User-IP نييعت ٻولسأ

تاوطخلاب FMC عم ISE جمد رمي ،لوصولا يف مكحتلل TrustSec تامولعم مادختسإ نامضل ةيلاتاتا:

ISE. نم نامألا تاعومجم نم ةمئاق FMC عجرتسي **:1 ةوطخلا** 

نامألا تاعومجم نمضتت يتلا FMC ىلع لوصولا يف مكحتلا تاسايس ءاشنا متي **:2 ةوطخلا** طرشك.

ةسلجلا تانايب رشن متي ،ISE مادختساب ضيوفتلاو ةياەنلا طاقن ةقداصم دنع **:3 ةوطخلا** ىلإ FMC.

ip-sgt، مدختسم طيطخت فلم ءانبب (FMC) لكيەلا ةرادإ يف مكحتلا ةدحو موقت **:4 قوطخلا** رعشتسملا ىلإ ەعفدو.

مادختساب نامألا ةعومجم ةقباطمل رورملا ةكرحل ردصملا IP ناونع مادختسا متي **:5 ةوطخلا** طيطخت نم ةسلجلا تانايب User-IP.

يف مكحتلا ةسايس يف طرشلا عم رورملا ةكرح ردصمل نامألا ةعومجم تقباطت اذإ **:6 ةوطخلا** كلذل اقفو رعشتسملا ةطساوب ءارجإلاا ذاختاٍ متيف ،لوصولا.

ظفح دنع لماكلا هيجوتلا جمارب ةمئاق دادرتساب (FMC) لكيهلا ةرادا يف مكحتلا ةدحو موقت . **قيوهلا تامدخ كرحم < ةيوهلا رداصم < جمدلا < ماظنلا** تحت ISE جمد نيوكت

دادرتسال FMC ليغشت ىلإ (ەاندأ حضوم وە امك) **رابتخالا** رز ىلع رقنلا يدؤي ال :**ةظحالم** بېقرلا تانايب.

| Cisco CSI        | Realms        | Identity Sources   | eStreamer         | Host Input Clie | ent Smart Software Satellite     |  |
|------------------|---------------|--------------------|-------------------|-----------------|----------------------------------|--|
|                  |               |                    |                   |                 |                                  |  |
|                  |               |                    |                   |                 |                                  |  |
| Identity Sources |               |                    |                   |                 |                                  |  |
| Service Type     |               | None               | Identity Services | Engine Use      | r Agent                          |  |
|                  |               |                    |                   |                 |                                  |  |
| Primary Host     | Name/IP Addr  | ress * 10.201.229. | 73                |                 |                                  |  |
| Secondary Ho     | ost Name/IP A | ddress             |                   |                 |                                  |  |
| pxGrid Server    | r CA *        | ISE22-1            |                   | ¥ (             |                                  |  |
| MNT Server CA *  |               | ISE22-1            | ISE22-1           |                 |                                  |  |
| FMC Server C     | ertificate *  | FMC61              |                   | ✓               |                                  |  |
| ISE Network      | Filter        |                    |                   | 0               | . 10.89.31.0/24, 192.168.8.0/24, |  |
|                  |               |                    |                   |                 |                                  |  |
| * Required Fi    | eld           | Test               | Test              |                 |                                  |  |
|                  |               | 57                 |                   |                 |                                  |  |

ةهجاو) ADI ةطساوب ISE و (FMC) ةيلارديفلا تالاصتالا ةرادا ةدحو نيب لاصتالا رسييو FMC. ىلع لمعت (طقف دحاو ليثم كانه نوكي نأ نكمي) ةديرف ةيلمع يهو ،(درجملا ليلدلا كرتشي يذلا ديحولا نوكملاو .تامولعم بلطو ADI يف FMC كارتشاب قلعتت ىرخأ تايلمع Data Correlator. وه ADI يف ايلاح ةدعاق يوتحت .ةيلحم تانايب ةدعاق يف بيقرلاا ذاقنإب زنيراملا يف مكحتلا ةدحو موقت ةمالع فرعم) اديرف افرعم FMC مدختست ايلاح نكلو ،بيقرلاا مقرو مسا ىلع تانايبلا ىلإ اضيأ هذه تانايبلا ةدعاق رشن متي .بيقرلاا تانايب ةجلاعم دنع رشؤمك (ةنمآ زييمت .راعشتسالا ةزهجأ

مالعاٍ عفدب ISE موقي ،اهتفاضاٍ وأ تاعومجملا قلازاٍ لثم ،ISE نامأ تاعومجم رييغت مت اذا علام SGT يانايب قدعاق ثيدحتل FMC عل

موقي ISE ،نامأ ةعومجم ةمالع مادختساب نذأيو ISE عم ةقداصملاب مدختسملا موقي امدنع ليجستب ماق Y قاطنلا نم X مدختسملا نأب ةفرعملا رفوي امم PXgrid لالخ نم FMC مالعإب FMC مدختست IP.مدختسملا نييعت فلم يف جردتو تامولعملا FMC ذخأت SGT Z عم لوخدلا ،راعشتسالا ةزهجأ ىلإ هيلع لوصحلا مت يذلا نييعتلا عفدل مزاللا تقولا ديدحتل ةيمزراوخ

IP نييعت تالاخدا عيمج عفدب (FMC) لكيهلا ةرادا يف مكحتلا ةدحو موقت ال :**قظحالم** الوأ نوكت نأ بجي ،طئارخلا مسر FMC عفدت يكل .راعشتسالا ةزمجاً ىلام مدختسملل اءزج لمعلا ةسلج يف مدختسملا نكي مل اذا .قاطنلا لالخ نم مدختسملاب ةفرعم ىلع اذهب ةصاخلا نييعتلا تامولعم ىلع راعشتسالا ةزمجاً فرعتت نلف ،Realm نم تارادصإلل رابتعالا يف يددرتلا قاطنلا جراخ نم نيمدختسملا معد ذخاً متي .مدختسملا

#### رطسلا يف تامالع عضو ةقيرط

مدحوو 9.6.2 رادصإلاا ASA FirePOWER نما عدب متي ،6.1 رادصإلاا ASA نم اعدب ASA FirePOWER من اعدب بيقرلاا تام الع بيقرلاا مقرر جارختسإ ىلع نآلاا ةرداق FirePOWER ةيطمنلاا ةدحولا نأ ينعي اذهو .ةنمضملا الح كلذ رفوي .FMC مرفوت يذلا IP-مدختسملا طيطخت ىلع دامتعالاا نود مزحلا نم ةرشابم نم اعزج مدختسملا نوكي ال امدنع TrustSec يلإ دنتسملاا لوصولا يف مكحتلل اليدب نم اعزج مدختسمل يف العامدين المدنع 802.1x قرداص عن من عن الما يفا الي المال ال

تاعومجم ةداعتسإل FMC ىلع درت تاسجملا تلاز ام ،رطسلا يف تامالع عضو ةقيرط عم ةكرح لصت امدنع .لفسأل بيقرلا تانايب ةدعاق عفدو تقؤملا نيزختلا ةدعاق نم بيقرلا قثيل ASA نيوكت مت اذإ ،ASA ىلإ نامألا ةعومجم مقرب اهيلع قمالع عضو مت يتلا رورملا ىوتسم لالخ نم FirePOWER ةيطمنلا ةدحولا ىلإ ةمالعلا ريرمت متيسف ،دراولا بيقرلاب مييقتل ةزشابم اهمدختستو مزحلا نم قمالعلا .لوصولا يف مكحتلا تاسايس

مت يتلا رورملا ةكرح يقلتل ةەجاولا ىلع حيحص TrustSec نيوكت ىلع ASA يوتحي نأ بجي اەيلع ةمالع عضو:

interface GigabitEthernet1/1
nameif inside
cts manual
policy static sgt 6 trusted
security-level 100

ال .ىلع المالع عضو معدي ال :**قظحالم** ال. ىلع المالع عضو معدي ال :**قظحالم** ةدجولا ىل اتارادصإلا قحول لللخ نم نامألا قمالع ASA نم ققباسلا تارادصإلا ررمت قدمال الع عضو معدي راعشتسا زامج ناك اذا FirePOWER قيطمنلا نإف ،رورملا قكرح زييمت متي مل اذا .رورملا قكرح نم قمالع جارختسا الوأ لواحيس ناف ،رورملا قكرح رعشتسملا

### اهحالصإو ءاطخألا فاشكتسا

FirePOWER زاهجل ةديقملا ةفدصلا نم

:FMC نم اهعفد مت يتلا لوصولا يف مكحتلا ةسايس ضرعل

| <pre>&gt; show access-control-config</pre> |                                                                                                    |  |  |  |  |  |
|--------------------------------------------|----------------------------------------------------------------------------------------------------|--|--|--|--|--|
|                                            |                                                                                                    |  |  |  |  |  |
|                                            |                                                                                                    |  |  |  |  |  |
|                                            |                                                                                                    |  |  |  |  |  |
|                                            |                                                                                                    |  |  |  |  |  |
| . ========[ Rule S                         | et: (User) ]================[ Rule: DenyGambling ]                                                              |  |  |  |  |  |
| Action : Block                             | ISE Metadata : Security Group Tags: [7:6]                                                                       |  |  |  |  |  |
| Destination Ports                          | : HTTP (protocol 6 port 80)                                                                                     |  |  |  |  |  |
|                                            | HTTPS (protocol 6, port 443)                                                                                    |  |  |  |  |  |
| URLs                                       |                                                                                                    |  |  |  |  |  |
| Category                                   | : Gambling                                                                                                    |  |  |  |  |  |
| Category                                   | : Streaming Media                                                                                               |  |  |  |  |  |
| Category                                   | : Hacking                                                                                                    |  |  |  |  |  |
| Category                                   | : Malware Sites                                                                                                 |  |  |  |  |  |
| Category                                   | : Peer to Peer                                                                                                  |  |  |  |  |  |
| Logging Configuration                      | L Contraction of the second second second second second second second second second second second second second |  |  |  |  |  |
| DC                                         | : Enabled                                                                                                    |  |  |  |  |  |
| Beginning                                  | : Enabled                                                                                                    |  |  |  |  |  |
| End                                        | : Disabled                                                                                                    |  |  |  |  |  |
| Files                                      | : Disabled                                                                                                    |  |  |  |  |  |
| Safe Search                                | : No                                                                                                    |  |  |  |  |  |
| Rule Hits                                  | : 3                                                                                                    |  |  |  |  |  |
| Variable Set                               | : Default-Set                                                                                                   |  |  |  |  |  |

وه "7 ،ماقرألاا نم ةعومجملاا هذه يف .[7:6] :نيمقر نيمأتلاا ةعومجم تامالع ددحت :**قظحالم** يف مكحتلا ةدحول طقف ةفورعملاو ،ةيلحملا بيقرلاا تانايب ةدعاقل ديرفلاا فرعمل عيمجل فورعملاا بيقرلل يلعفلا مقرلاا وه "6" .رعشتسملاو (FMC) لكيهلا ةرادإ فارطالا

ِ جەن مييقتو ةدراولا رورملا ةكرحل SFR ةجلاعم دنع اەۋاشنا مت يتلا تالجسلا ضرعل لوصولا:

#### > system support firewall-engine-debug

```
Please specify an IP protocol:
Please specify a client IP address: 10.201.229.88
Please specify a client port:
```

Please specify a server IP address:
Please specify a server port:
Monitoring firewall engine debug messages

رطسلا يف تامالع عضو عم ةدراولا رورملا ةكرحل ءاطخألا حيحصت-كرحم-ةيامحلا رادج ىلع لاثم.

10.201.229.88-52243 > 104.28.4.103-80 6 AS 0 I 1 Starting with minimum 0, id 0 and IPProto first with zones -1 -> -1, geo 0(0) -> 0, vlan 0, sgt tag: 6, svc 676, payload 0, client 686, misc 0, user 9999999, url http://www.poker.com/, xff 10.201.229.88-52243 > 104.28.4.103-80 6 AS 0 I 1: DataMessaging\_GetURLData: Returning URL\_BCTYPE for www.poker.com 10.201.229.88-52243 > 104.28.4.103-80 6 AS 0 I 1 rule order 1, 'DenyGambling', URL Lookup Success: http://www.poker.com/ waited: 0ms 10.201.229.88-52243 > 104.28.4.103-80 6 AS 0 I 1 rule order 1, 'DenyGambling', URL http://www.poker.com/ Matched Category: 27:96 waited: 0ms 10.201.229.88-52243 > 104.28.4.103-80 6 AS 0 I 1 match rule order 1, 'DenyGambling', action Block 10.201.229.88-52243 > 104.28.4.103-80 6 AS 0 I 1 match rule order 1, 'DenyGambling', action

#### FirePOWER زاهجل ريٻخلا عضو نم

ضرغل طقف رمألا ليغشتب مق .ماظنلا ءاداً ىلع ةيلاتلا تاداشرالا رثؤت دق :**ريذحت** معد سدنەم بلطي امدنع وأ ،اەحالصاو ءاطخألا فاشكتساً.

امم ققحتلل .ةيلحملا تروشلا ةيلمع ىلإ User-IP طيطخت عفدب FirePOWER قدحو موقت Snort: ىلإ مالعتسالا لاسرإل يلاتلا رمألا مادختسإ كنكمي ،نييعتلا لوح Snort مفرعي

> system support firewall-engine-dump-user-identity-data

Successfully commanded snort.

ريبخلا عضو ىلإ لخدأ ،تانايبلا ضرعل:

> expert

admin@firepower:~\$

ىشني snort فلم مسا .ليلد /var/sf/detection\_engines/GUID/instance-x تحت غيرفت فلم user\_identity.dump.

admin@firepower:/var/sf/detection\_engines/7eed8b44-707f-11e6-9d7d-e9a0c4d67697/instance-1\$ sudo
cat user\_identity.dump
Password:

----- IP:USER ------ Host ::ffff:10.201.229.88 ---------- ::ffff:10.201.229.88: **sgt 7**, device\_type 313, location\_ip ::ffff:10.201.229.94 ::ffff:10.201.229.88:47 realm 3 type 1 user\_pat\_start 0

USER:GROUPS

فرعم ىلع ەنييعت مت يذلا IP 10.201.229.94 ناونعب ةيارد ىلع Snort نأ ەالعأ جارخإلا حضوي. فويضلا) 6 بيقرلا مقر وەو ،7 بيقرلا.

#### Firepower ةراداٍ زكرم نم

نوكم تالجس ىلع روثعلل .ISE و FMC نيب لاصتالا نم ققحتلل ADI تالجس ةعجارم كنكمي ADI، داندأ لثم تالجس ظحالتس .FMC ىلع var/log/messages/ فلم نم ققحت

ADI\_ISE\_Test\_Help:adi.ISEConnection [INFO] Preparing ISE Connection objects... ADI\_ISE\_Test\_Help:adi.ISEConnection [INFO] Preparing subscription objects... ADI\_ISE\_Test\_Help:adi.ISEConnection [INFO] subscribed successfully to EndpointProfileMetaDataCapability ADI\_ISE\_Test\_Help:adi.ISEConnection [INFO] registered callback for capability EndpointProfileMetaDataCapability ADI\_ISE\_Test\_Help:adi.ISEConnection [INFO] subscribed successfully to TrustSecMetaDataCapability ADI\_ISE\_Test\_Help:adi.ISEConnection [INFO] registered callback for capability TrustSecMetaDataCapability ADI\_ISE\_Test\_Help:adi.ISEConnection [INFO] subscribed successfully to SessionDirectoryCapability ADI\_ISE\_Test\_Help:adi.ISEConnection [INF0] registered callback for capability SessionDirectoryCapability ADI\_ISE\_Test\_Help:adi.ISEConnection [INFO] Connecting to ISE server... ADI\_ISE\_Test\_Help:adi.ISEConnection [INFO] Beginning to connect to ISE server... ADI\_ISE\_Test\_Help:adi.ISEConnection [INFO] ...successfully connected to ISE server. ADI\_ISE\_Test\_Help:adi.ISEConnection [INFO] Starting bulk download

ةمجرتاا مذه لوح

تمجرت Cisco تايان تايانق تال نم قعومجم مادختساب دنتسمل اذه Cisco تمجرت ملاعل العامي عيمج يف نيم دختسمل لمعد يوتحم ميدقت لقيرشبل و امك ققيقد نوكت نل قيل قمجرت لضفاً نأ قظعالم يجرُي .قصاخل امهتغلب Cisco ياخت .فرتحم مجرتم اممدقي يتل القيفارت عال قمجرت اعم ل احل اوه يل إ أم اد عوجرل اب يصوُتو تامجرت الاذة ققد نع اهتي لوئسم Systems الما يا إ أم الا عنه يل الان الانتيام الال الانتيال الانت الما